## TUTORIAL DE APOIO PARA ACESSAR AS UNIDADES DE APRENDIZAGEM (UA).

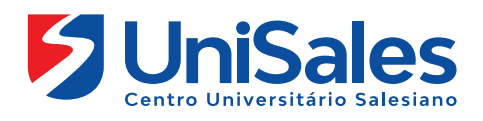

As unidades de aprendizagem funcionam como ferramentas facilitadoras do processo de ensino aprendizagem, por meio de uma abordagem dialógica, que permite as interações aluno/interface, aluno/conteúdo, aluno/professor e aluno/aluno.

Cada unidade é composta por conteúdos e atividades criteriosamente selecionados, que viabilizam ao aluno um papel de protagonista (estudar de forma independente) no processo de construção do conhecimento.

**80** 

• • ×

C2

Esse tutorial apresenta um passo a passo para o acesso as unidades de aprendizagem.

Leia e pratique cada uma das ações indicadas, pois a partir de hoje seu acesso a esse ambiente deve ser frequente.

Ao acessar a Internet, digite na barra de endereços o endereço do site do UniSales – https://unisales.br/, Selecione a opção no menu superior do lado esquerdo **"Portal do Aluno"** e clique em **"AVA-Presencial".** 

| q  | Portal Acadêmico     | S                 | Como Ingressar 🗸 | Portal Acadêmico     |  | Inscreva-se | JEKVIÇOS - |
|----|----------------------|-------------------|------------------|----------------------|--|-------------|------------|
|    | Ava Presencial       | iano              |                  | Ava Presencial       |  |             |            |
|    | AVA – MOB            |                   |                  |                      |  |             |            |
| ĺ. | Biblioteca           |                   |                  | AVA – MOB            |  |             |            |
|    | Calendário Acadêmico | •S                |                  | Pibliotoco           |  |             |            |
|    | Central de Carreiras |                   |                  | DIDIIOLECa           |  |             |            |
|    | APP Edu Connect      | <u>~</u>          |                  | Calendário Acadêmico |  |             |            |
|    | Portfólio Digital    | EAO               |                  |                      |  |             | >          |
|    | Webmail              |                   |                  | Central de Carreiras |  |             |            |
|    |                      | JADU              |                  | APP Edu Connect      |  |             |            |
|    | INSCR                | EVA-SE            | - 0              | Portfólio Digital    |  |             |            |
|    |                      | $\overline{\chi}$ |                  |                      |  |             |            |

Assim que acessar a página, é necessário que você preencha os campos de matrícula e senha. Indentificação do usuário: **o número da sua matricula** e a Senha: **(o número do seu cpf).** 

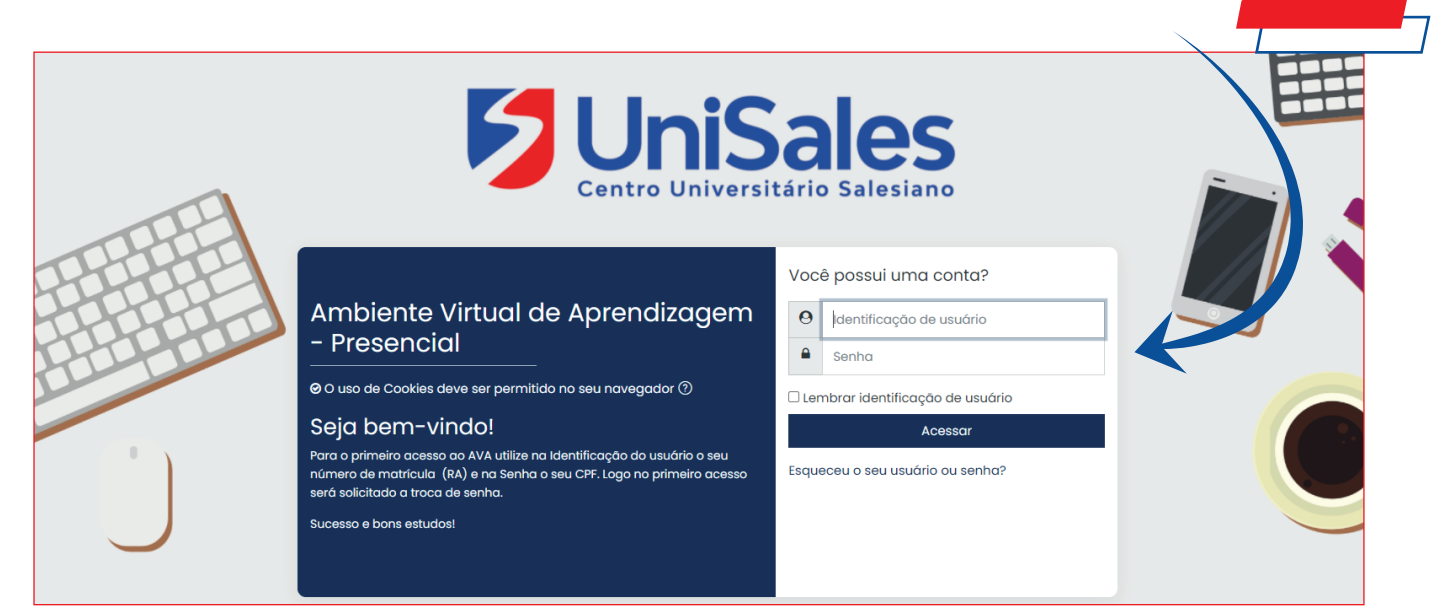

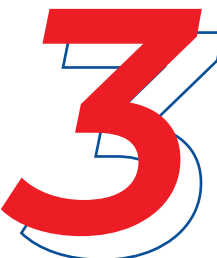

Na tela principal do Ambiente Virtual **(Primeira tela de acesso)**, você visualizará todos os desafios que esta matriculado.

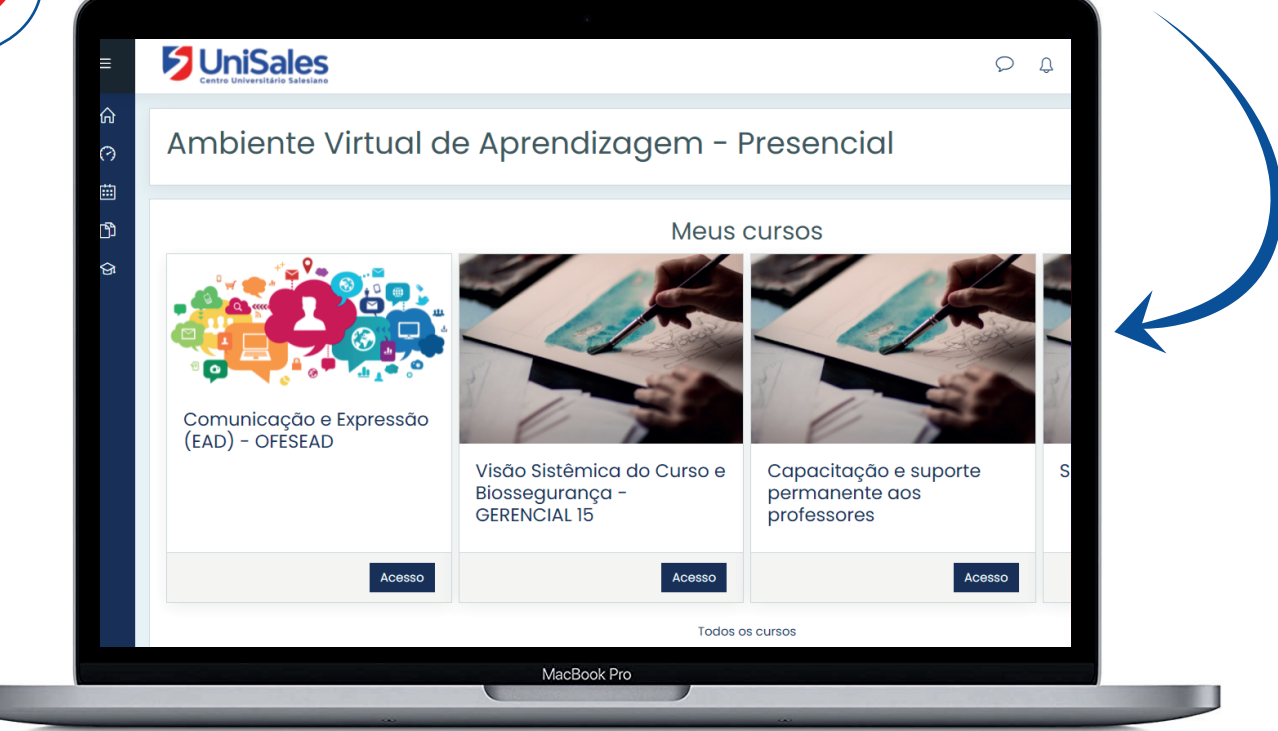

Clique no desafio para visualizar os conteúdos postados pelo professor. Para visualizar as Unidades de Aprendizagem clique em **"Unidade de Aprendizagem (ua)"**.

O ícone 🐅 representa uma unidade aprendizagem seguida do título da unidade.

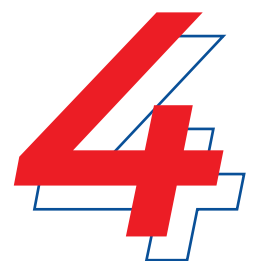

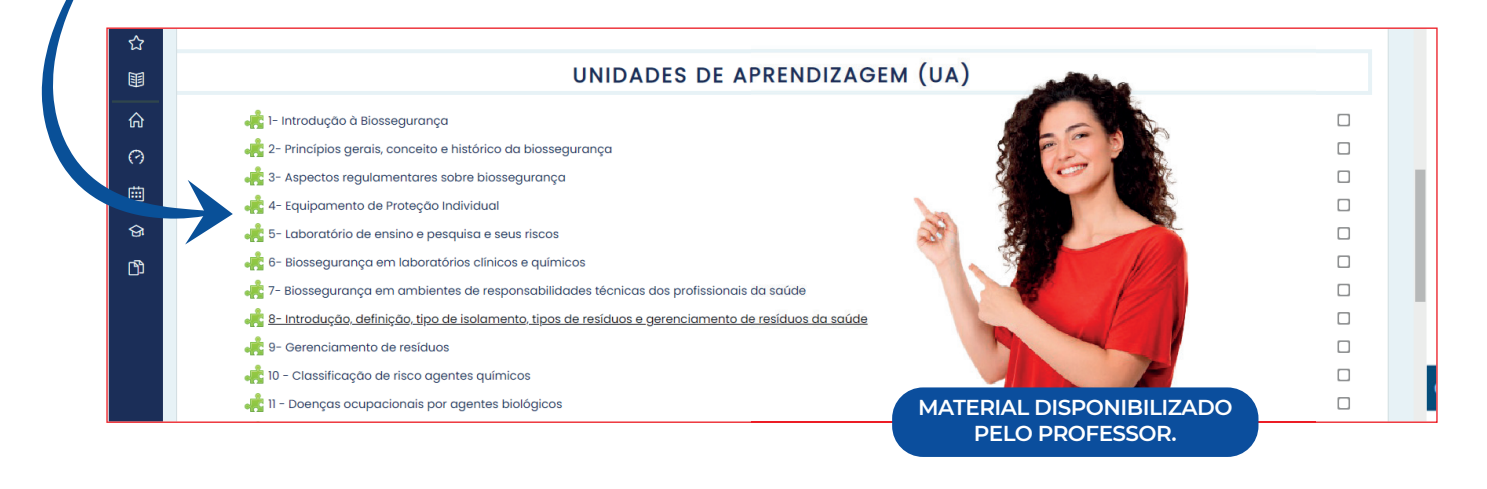

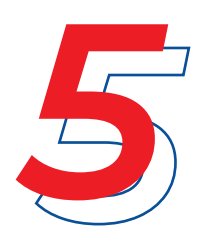

A unidade de aprendizagem é composta pelos itens: Apresentação, Desafio, Infográfico, Conteúdo do livro, Dica do Professor, Exercícios e na Prática.

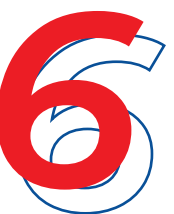

Clique no ícone **Apresentação"**: Este item contém uma breve introdução e os objetivos da unidade de aprendizagem.

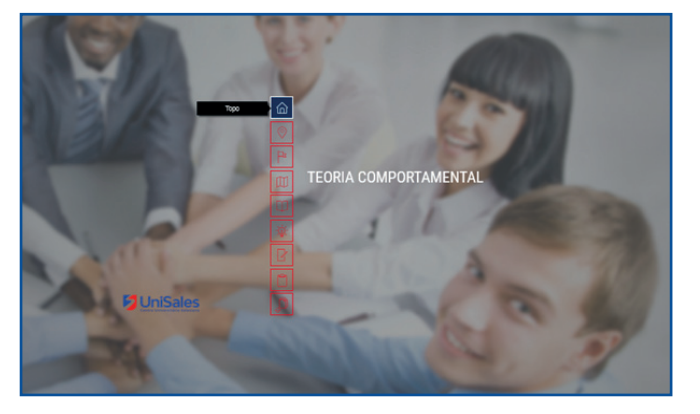

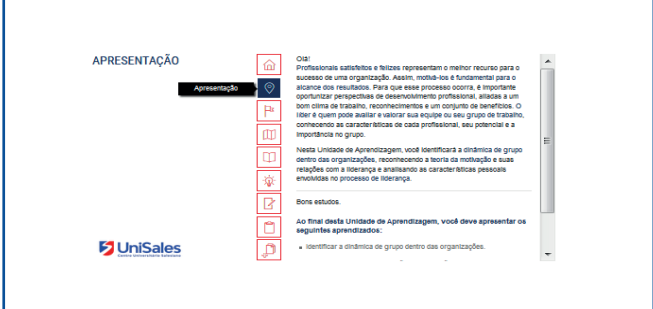

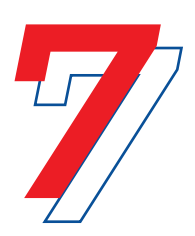

Clique no ícone r **"Desafio"**. Este item é composto de uma atividade problematizada que propõe uma reflexão do aluno sobre um problema que ele enfrentará no dia a dia da profissão.

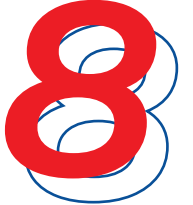

Clique no ícone **"Infográfico"**. Este item contém uma síntese gráfica de algum ponto dos conhecimentos tratados na UA – é um recorte visual do tema.

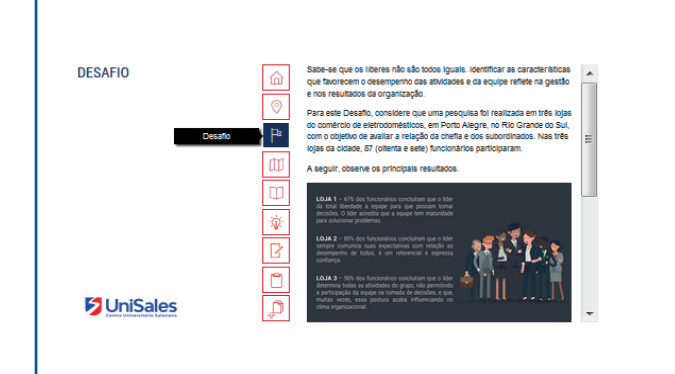

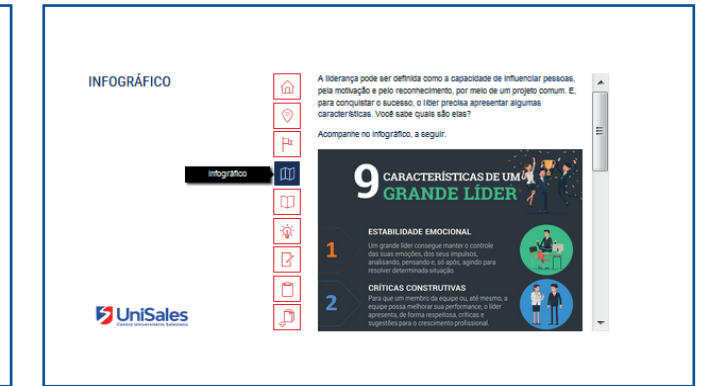

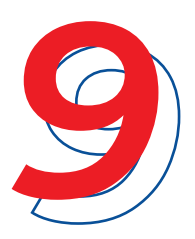

Clique no ícone **"Conteúdo do livro"**. O conteúdo do livro da unidade é a base conceitual. Ao acessar o conteúdo você pode baixar o conteúdo ou fazer a impressão.

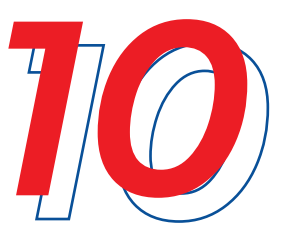

Clique no ícone Dica do Professor: A dica do professor tem o intuito de trazer uma visão do professor sobre o conteúdo com base em suas vivências e experiências.

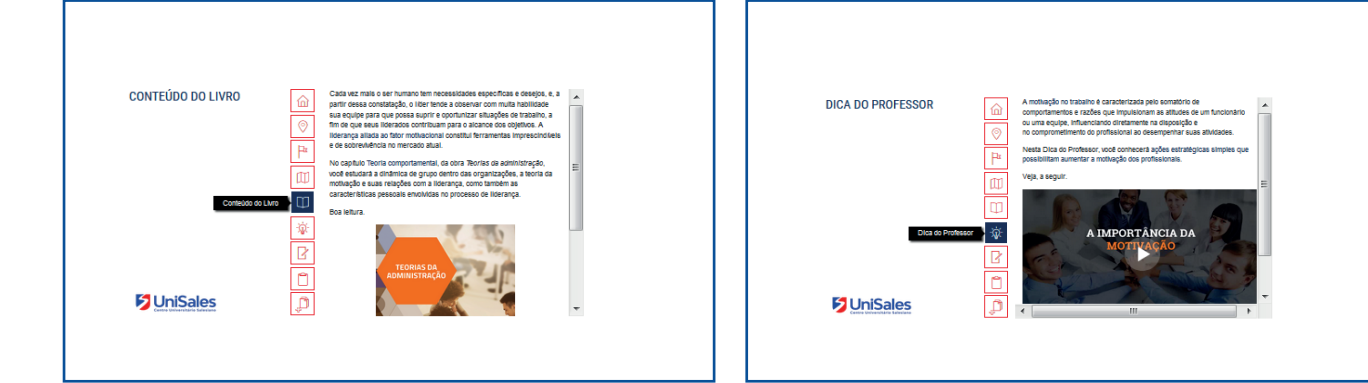

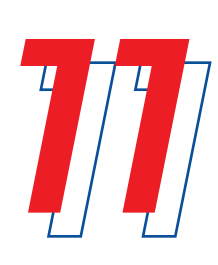

Clique no ícone **P "Exercícios"**. Os exercícios são questões de autoestudo, em formato de múltipla escolha, que avaliam se o aluno conseguiu atingir as competências propostas nos objetivos de aprendizagem. Os exercícios são parametrizados pelo professor. Exemplo: quando vai disponibilizar o gabarito, notas entre outros.

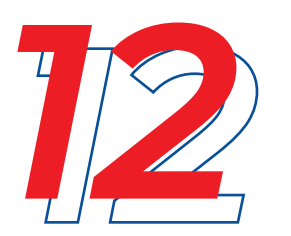

Clique no ícone "Na prática". É o item da unidade que contextualiza teoria e prática, trazendo significado para aprendizagem do aluno.

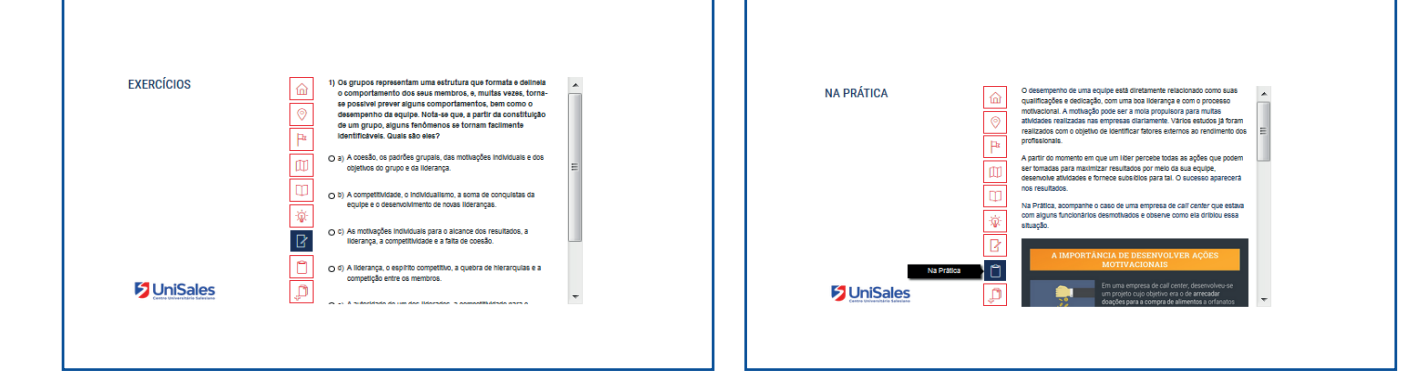

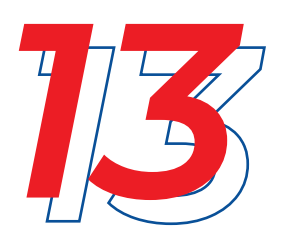

Clique no ícone **"Saiba** mais". 'Este item é o que traz o material complementar das Unidades de Aprendizagem.

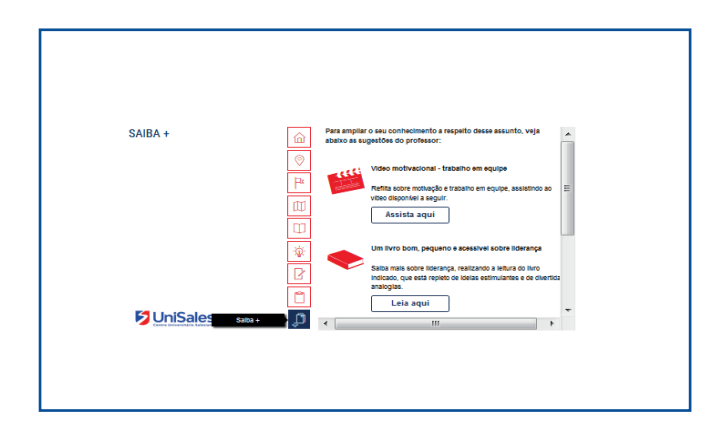

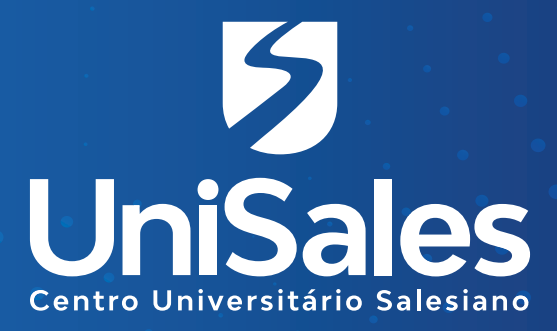

Acompanhe nossas redes sociais e **fique por dentro** de todas as novidades.

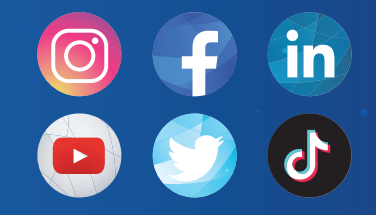

**@unisalesoficial**